# ETS Guide: Travel Authorization for Unit Funded Travel

| Solutions: MY E2 MY APPROVALS TRAVEL FOR OTHERS ADMINISTRATION        | •                        |                                                  |  |
|-----------------------------------------------------------------------|--------------------------|--------------------------------------------------|--|
| At a Glance Trips Local Travel Open Authorization Group Authorization |                          |                                                  |  |
| Start a Travel Document                                               |                          | Bulletins                                        |  |
| What would you like to do today? Make Reservations 🗸 Go               | IF you need travel       | i No urgent bulletins found.                     |  |
|                                                                       | arrangements             | Pending Approvals                                |  |
| To Do List                                                            | Car) click the drop down | i No pending approvals found.                    |  |
| 1 No to do list items found.                                          | to select "Make          | Additional Notices                               |  |
|                                                                       | Reservations" then click | <ol> <li>No additional notices found.</li> </ol> |  |

Make this my default page 🕋

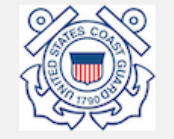

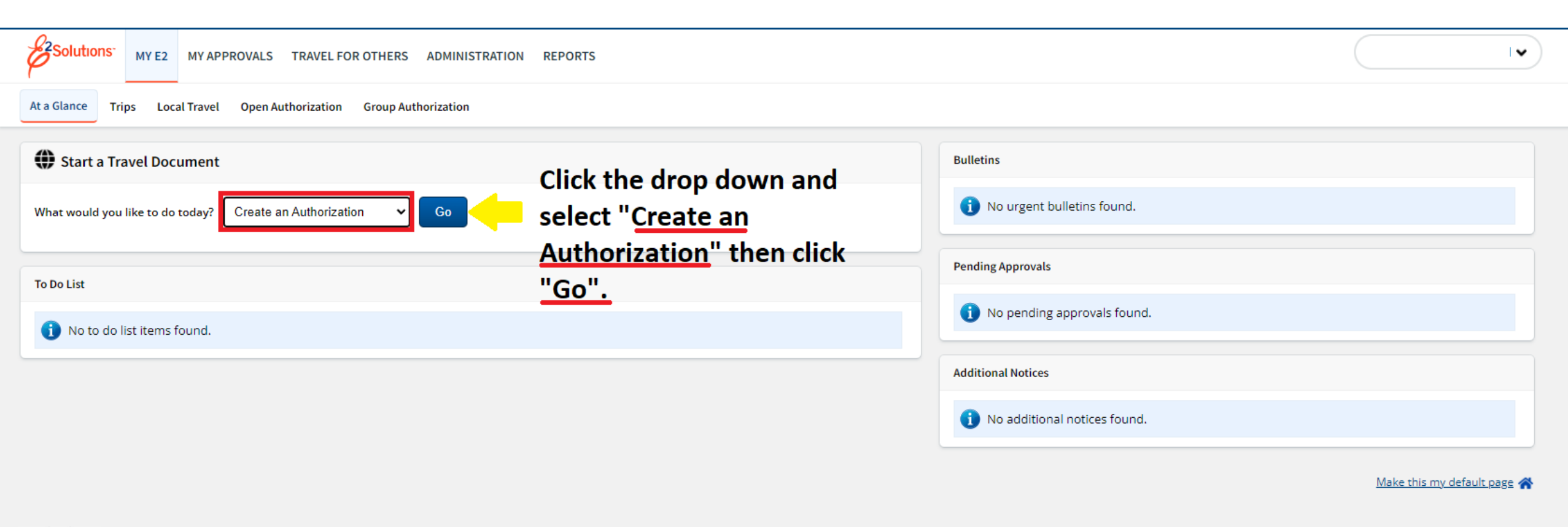

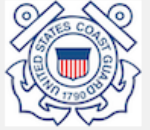

Privacy Policy

| Basic Information                                            | Step 1 : Basic Info        | ormation 💡                                                 |                              |                                                   |                        |
|--------------------------------------------------------------|----------------------------|------------------------------------------------------------|------------------------------|---------------------------------------------------|------------------------|
| 3 <u>Site Details</u>                                        | Traveler Name:             | Trip ID:                                                   | Authorization Status: New Au | thorization                                       |                        |
| Expenses     Accounting                                      | Basic Information          |                                                            |                              |                                                   |                        |
| 5 Travel Policy                                              | Type of Travel:*           | SITE VISIT                                                 | ~                            | Select the Type of Travel from the drop down      |                        |
| 7 <u>Summary</u>                                             | Specific Travel Purpose:*  | EVACUATION DEPENDENT TRA<br>EVACUATION TRAVEL              | AVEL                         | (Training, Mission Travel, Other, etc.)           |                        |
| ther Actions                                                 | Document Number:           | INVITATIONAL (FOREIGN NATIO<br>INVITATIONAL (ILLNESS/DEATH | ONAL<br>H)                   | Then type the Durness of Troyel (LANAS Training   |                        |
| emarks                                                       | *Required                  | MEDICAL ATTENDENT/ESCOR                                    | T                            | Then type the Purpose of Traver (LAIVIS Training, |                        |
| ttachments                                                   |                            | MEDICAL PATIENT<br>MISSION TRAVEL                          |                              | Deployment, Operational Support, etc.)            |                        |
| rintable Authorization                                       |                            | OFFICIAL MEETINGS                                          |                              |                                                   |                        |
| ompact Printable<br>uthorization                             | Travelers for this trip:** | OTHER TRAVEL<br>PCS DEPENDENT TRAVEL                       |                              |                                                   |                        |
| aily Expenses Summary                                        | Name                       | PCS/EARLY RETURN OF DEPE                                   | NDENTS                       | Relationship                                      |                        |
| rip History                                                  | There are no existing      | PCS/RELOCATION                                             | t(s) for trave               |                                                   |                        |
| iew Routing History                                          |                            | PCS/SEPARATION FULL                                        |                              | 14                                                |                        |
| ravel Agent Assistance                                       |                            | PCS/SEPARATION LESS THAN                                   | 90/pc                        |                                                   |                        |
| omparative Airfare                                           | Save and Next Step         | PCS/STATION TO STATION<br>PCS/STUDENT TRAVEL<br>SITE VISIT | <b>•</b>                     |                                                   |                        |
| xtras                                                        |                            |                                                            |                              |                                                   |                        |
| rips List                                                    |                            |                                                            |                              |                                                   |                        |
| reate Trip Template                                          |                            |                                                            |                              |                                                   |                        |
| elete Authorization                                          |                            |                                                            |                              |                                                   |                        |
| ancel/Delete Advanc <mark>Click</mark><br>lowed at this time | C"Save and Next            | <mark>: Step"</mark>                                       |                              |                                                   |                        |
| rintable Profile                                             |                            |                                                            |                              |                                                   |                        |
| <u>Privacy Policy</u>                                        |                            |                                                            |                              |                                                   | Copyright 2003-2022 CW |

|                                                                                                  | MY E2        | MY APPROVALS TRAVEL FOR OT                                                             | HERS ADMINISTRATIO       | DN REPORTS                                       | TAYLOR D STEINBACH V |
|--------------------------------------------------------------------------------------------------|--------------|----------------------------------------------------------------------------------------|--------------------------|--------------------------------------------------|----------------------|
| Trip Dashboard                                                                                   | Authorizatio | on                                                                                     |                          |                                                  |                      |
| <ol> <li><u>Basic Inform</u></li> <li><u>Reservation</u></li> <li><u>Site Details</u></li> </ol> | <u>ation</u> | Step 2 : Reservation                                                                   | 7 Trip ID:               | Authorization Status: New Authorization          |                      |
| <ul><li><u>Expenses</u></li><li><u>Accounting</u></li></ul>                                      |              | Basic Information has been su                                                          | ccessfully updated.      |                                                  |                      |
| <ul><li>6 <u>Travel Policy</u></li><li>7 <u>Summary</u></li></ul>                                |              | Confirmation Number:<br><u>Make New Reservation</u><br><u>Manage Trip Reservations</u> |                          | this is where you attach<br>the reservations you |                      |
| Other Actions                                                                                    |              |                                                                                        |                          | made in sten 1 & 2 (if                           |                      |
| Remarks                                                                                          |              |                                                                                        |                          |                                                  |                      |
| Attachments                                                                                      |              | Next Step                                                                              | tep 1: Basic Information | applicable) if not click                         |                      |
| Daily Expenses Sum                                                                               | imary        |                                                                                        |                          | "Nevt sten"                                      |                      |
| Trip History                                                                                     |              |                                                                                        |                          | Пехсэтер                                         |                      |
| View Routing Histor                                                                              | у            |                                                                                        |                          |                                                  |                      |
| Travel Agent Assista                                                                             | ince         |                                                                                        |                          |                                                  |                      |
| Comparative Airfare                                                                              | 2            |                                                                                        |                          |                                                  |                      |
| Extras                                                                                           |              |                                                                                        |                          |                                                  |                      |
| Trips List                                                                                       |              |                                                                                        |                          |                                                  |                      |
| Create Trip Templat                                                                              | e            |                                                                                        |                          |                                                  |                      |
| Delete Authorizatio                                                                              | n            |                                                                                        |                          |                                                  |                      |
| Cancel/Delete Adva<br>allowed at this time                                                       | nce not      |                                                                                        |                          |                                                  |                      |
| Printable Profile                                                                                |              |                                                                                        |                          |                                                  |                      |

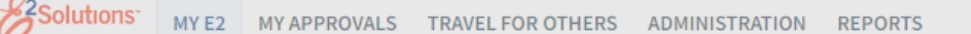

TAYLOR D STEINBACH 🗸

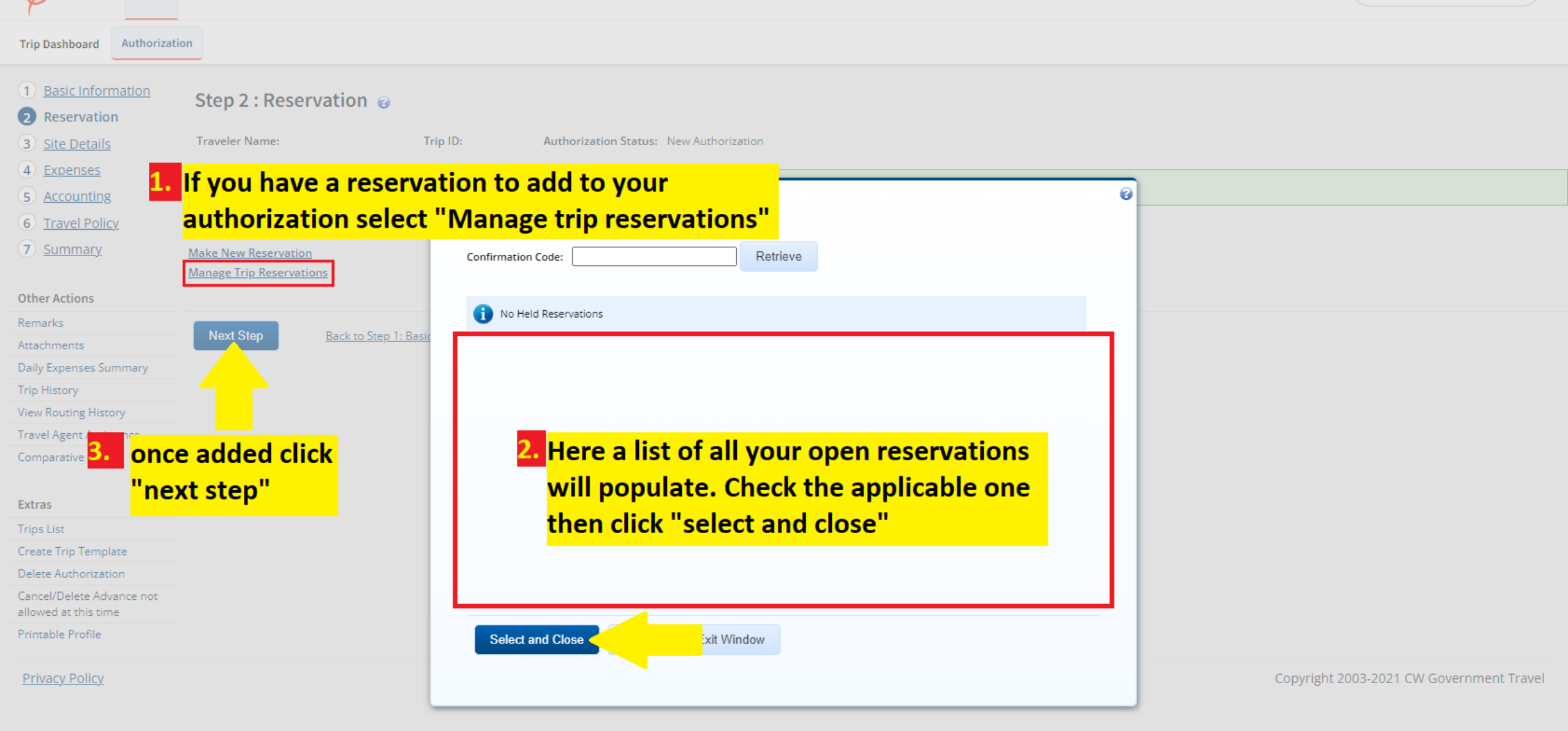

| Basic Information     Reservation | Step 3 : Site Details 🤪                                         |                              |                      |
|-----------------------------------|-----------------------------------------------------------------|------------------------------|----------------------|
| 3 Site Details                    | Traveler Name: Trip ID: Authorization Status: New Authorization |                              |                      |
| 4 Expenses                        |                                                                 | <u>collapse</u> or <u>ex</u> | <u>pand</u> all sect |
| Accounting                        | [Site 1] Begin: San Francisco, CA, United States                | Enter your departure         |                      |
| Travel Policy                     |                                                                 |                              |                      |
| <u>Summary</u>                    | Departing Date:*                                                | and arrival                  |                      |
|                                   | Departing Time:* Morning - 08:00 AM ✓                           | information.                 |                      |
| ther Actions                      | Departing From: * San Francisco, CA, United States              |                              |                      |
| marks                             | Going To:*                                                      |                              |                      |
| ily Expenses Summary              | Arrival Date:*                                                  | Click on the globe to        |                      |
| p History                         | Mode of Transportation A Communical Plans                       | add the locations.           |                      |
| ew Routing History                |                                                                 |                              |                      |
| avel Agent Assistance             | reason For Stop:" Temporary Duty                                |                              |                      |
| omparative Airfare                |                                                                 | If you have added            |                      |
| tras                              | Add Site Add Break                                              | traval reconvetions this     |                      |
| ips List                          |                                                                 |                              |                      |
| eate Trip Template                | [Site 2] End: to San Francisco, CA, United States               | will automatically be        |                      |
| lete Authorization                |                                                                 | completed IAW your           |                      |
| ncel/Delete Advance not           | Returning Date:*                                                |                              |                      |
| ntable Profile                    | Returning From:                                                 | reservations.                |                      |
|                                   | Returning To:* San Francisco, CA, United States                 |                              |                      |
|                                   | Arrival Date:*                                                  |                              |                      |
|                                   | Arrival Time:** Select                                          |                              |                      |
|                                   | Mode of Transportations A Communical Plans                      |                              |                      |

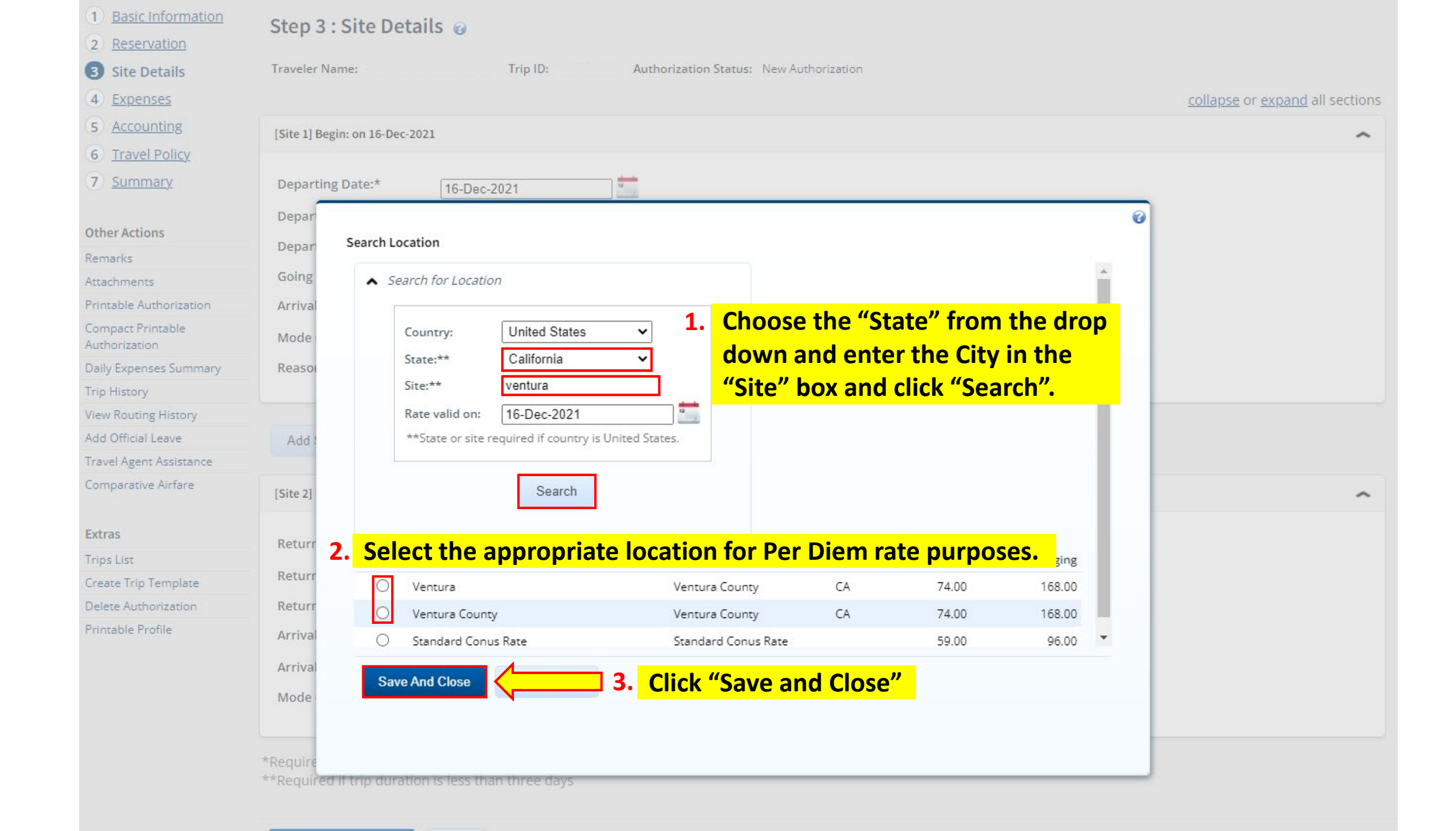

| 1 <u>Basic Information</u>         | Step 3 : Site Details 💡                                                                       |                                               |
|------------------------------------|-----------------------------------------------------------------------------------------------|-----------------------------------------------|
| 2 <u>Reservation</u>               | Traveler Name: Trip ID: Authorization Status: New Authorization                               |                                               |
| Site Details                       | Havelet Hamer Hip ID: Hadion Statas, Hew Addion 2000                                          |                                               |
| 4 Expenses                         |                                                                                               | <u>collapse</u> or <u>expand</u> all sections |
| 5 Accounting                       | [Site 1] Begin: Ventura, CA, United States on 16-Dec-2021 to San Francisco, CA, United States | ~                                             |
| 6 <u>Travel Policy</u>             |                                                                                               |                                               |
| 7 <u>Summary</u>                   | Departing Date:*                                                                              |                                               |
| Other Actions                      | Departing Time:* 08:00 AM                                                                     |                                               |
| Remarks                            | Ventura, CA, United States                                                                    |                                               |
| Attachments                        | Going To:* San Francisco, CA, United States                                                   |                                               |
| Printable Authorization            | Arrival Date:* 16-Dec-2021                                                                    |                                               |
| Compact Printable<br>Authorization | Mode of Transportation:* Commercial Plane                                                     |                                               |
| Daily Expenses Summary             | Reason For Stop:* Temporary Duty                                                              |                                               |
| Trip History                       |                                                                                               |                                               |
| View Routing History               |                                                                                               |                                               |
| Add Official Leave                 | Add Select the "Mode of Transportation" from the drop down                                    |                                               |
| Travel Agent Assistance            |                                                                                               |                                               |
| Comparative Airfare                | [Site 2] POV is only authorized with written approval from XO.                                | ^                                             |
| Extras                             | Returning Date:* 17 Data 2024                                                                 |                                               |
| Trips List                         |                                                                                               |                                               |
| Create Trip Template               | Returning From: San Francisco, CA, United States                                              |                                               |
| Delete Authorization               | Returning To:* Ventura, CA, United States                                                     |                                               |
| Printable Profile                  | Arrival Date:* 17-Dec-2021                                                                    |                                               |
|                                    | Arrival Time:** 04:00 PM 🗸                                                                    |                                               |
|                                    | Mode of Transportation:* Commercial Plane                                                     |                                               |
|                                    | *Required<br>**Required if trip duration is less than three days                              |                                               |
|                                    | Save and Next Step Click "Save and Next Step"                                                 |                                               |

| 1 Basic Information                               | Step 4 : Expen                   | ses 🙆                     |                   |                   |                                                            |                      |        |                    |
|---------------------------------------------------|----------------------------------|---------------------------|-------------------|-------------------|------------------------------------------------------------|----------------------|--------|--------------------|
| 2 Reservation                                     |                                  |                           |                   |                   |                                                            |                      |        |                    |
| 3 Site Details                                    | Traveler Name:                   | Trip                      | ID: Autho         | rization Status:  | New Authorization                                          |                      |        |                    |
| <ul><li>4 Expenses</li><li>5 Accounting</li></ul> | Site details informa             | ation has been saved succ | essfully.         |                   |                                                            |                      |        |                    |
| 6 <u>Travel Policy</u><br>7 Summary               | Expense Information              |                           |                   |                   |                                                            |                      |        |                    |
|                                                   | Travel Charge Card:<br>Traveler: | 16.05<br>406.50           |                   | Verify a          | Il entitlements are a                                      | ccurate.             |        |                    |
| Other Actions                                     | Unassigned:                      | 0.00                      |                   | ,.                |                                                            |                      |        |                    |
| Remarks                                           | Amount:                          | 422.55                    |                   |                   |                                                            |                      |        |                    |
| Attachments                                       |                                  |                           |                   | If you a          | dded your travel res                                       | ervations in         |        |                    |
| Printable Authorization                           |                                  |                           |                   | Step 2 y          | our airfare and lodg                                       | ing will             |        |                    |
| Compact Printable<br>Authorization                | Order by: Date                   | ✓ Sort Ascending          | Sort Descending   | automa            | tically populate in yo                                     | our expenses.        |        |                    |
| Daily Expenses Summary                            |                                  |                           |                   |                   |                                                            | D T                  |        | MUR C DI           |
| Trip History                                      | Date Type                        |                           | Amount Descriptio | on                |                                                            | Pay To               | Alerts | Modify Copy Delete |
| View Routing History                              | 16-Dec-2021 Lodgin               | ng                        | 288.00 Lodging et | xpense in San Fra | ancisco, CA, United States including lodg                  | ging Traveler        |        | <u>Modify</u>      |
| Travel Agent Assistance                           | 16-Dec-2021 Meals                | and Incidentals           | 118 50 M&IE exp   | ense in San Franc | isco. CA. United States                                    | Traveler             |        | Modify             |
| Comparative Airfare                               | 17-Dec-2021 Vouch                | er Transaction Fee        | 16.05 Voucher T   | ransaction Fee    | This expense is automatically every auth/claim don't worry | added to avel Charge |        | <u>intenn</u>      |
| Extras                                            |                                  |                           |                   |                   | , , ,                                                      |                      |        | Showing 1 - 3 of 3 |
| Trips List                                        |                                  |                           |                   |                   |                                                            |                      |        |                    |
| Create Trip Template                              | Add New Expense                  | If auth POV               |                   | XO click "        | Add New Expense"                                           |                      | Re     | mark: Reduced:     |
| Delete Authorization                              | naunten expense                  | in authrition             |                   |                   | Add New Expense                                            |                      |        |                    |
| Cancel/Delete Advance not allowed at this time    |                                  |                           |                   |                   |                                                            |                      |        |                    |
| Printable Profile                                 | Next Step                        | Back to Step 3: Site Det  | ails              |                   |                                                            |                      |        |                    |

## THIS SLIDE IS ONLY FOR MEMBERS WHO HAVE WRITTEN APPROVAL FOR POV REIMBURSEMENT FROM XO/ADMIN ON THEIR CG-2070

| 2 <u>Reservation</u>                                                                              |                                                            |                                      |                                                   |                                     |                 |               |                          |           |
|---------------------------------------------------------------------------------------------------|------------------------------------------------------------|--------------------------------------|---------------------------------------------------|-------------------------------------|-----------------|---------------|--------------------------|-----------|
| 3 <u>Site Details</u>                                                                             | Traveler Name:                                             | ID:                                  | : 11785143 Authorization Status: New Authorizatio | n                                   |                 |               |                          |           |
| 4 Expenses                                                                                        | Expense Information                                        |                                      |                                                   |                                     |                 |               |                          |           |
| <ul> <li>5 <u>Accounting</u></li> <li>6 <u>Travel Policy</u></li> <li>7 <u>Summary</u></li> </ul> | Travel Charge Card:<br>Traveler:<br>Unassigned:<br>Amount: | Add New Expense<br>Date of Expense:* |                                                   |                                     | Ø               |               |                          |           |
| Other Actions                                                                                     | Eilter Options                                             | Expense:*                            | Pov                                               | Select "POV" from the drop down     |                 |               |                          |           |
| Remarks<br>Attachments                                                                            |                                                            | Subtype:*                            | Private Auto Authorized                           | Select "Private Auto Authorized" fo | r the drop down |               |                          |           |
| Printable Authorization                                                                           | Order by: Date                                             | From:*                               | Point Mugu, California 90265, USA                 | Type the "From" & "To"              |                 |               |                          |           |
| Compact Printable<br>Authorization                                                                | Date Type                                                  | To:*                                 | San Francisco, CA 94128, USA                      | as displayed here and               | rts             | Modify        | Сору                     | Delete    |
| Daily Expenses Summary                                                                            | 14-Dec-2021 Lodg                                           |                                      | Calculate Distance                                | click "Calculate Distance"          |                 | <u>Modify</u> |                          |           |
| Trip History                                                                                      | 14-Dec-2021 Meal                                           | Distance:*                           | 374.8 miles x 0.56 = 209.89 USD                   |                                     |                 | <u>Modify</u> |                          |           |
| View Routing History                                                                              | 14-Dec-2021 Pov:                                           | Pay To:*                             | Traveler 🗸                                        |                                     |                 | Modify        | Copy                     | Delete    |
| Travel Agent Assistance                                                                           |                                                            | Remark:                              | Add an Optional Remark                            |                                     |                 | <u></u>       | <u></u>                  |           |
| Comparative Airfare                                                                               | 28-Dec-2021 Vouc                                           | Site of Expense:                     | Allow selection of site based on date             | ~                                   |                 |               |                          |           |
| Extras                                                                                            |                                                            |                                      | Select the above from the drop                    | <mark>o down</mark>                 |                 |               | Showing 1                | - 4 of 4  |
| Trips List                                                                                        | Add New Transme                                            |                                      |                                                   |                                     |                 | Rema          | ark: <mark>///</mark> Re | duced:-\$ |
| Create Trip Template                                                                              | Add New Expense                                            |                                      |                                                   |                                     |                 |               |                          |           |
| Delete Authorization                                                                              |                                                            |                                      |                                                   |                                     |                 |               |                          |           |
| Cancel/Delete Advance not allowed at this time                                                    |                                                            |                                      |                                                   |                                     |                 |               |                          |           |
| Printable Profile                                                                                 | Next Step                                                  | *Required                            | Save and New Save and Close                       | Click "Save and Close"              |                 |               |                          |           |
| D 1 D 1                                                                                           |                                                            |                                      |                                                   |                                     |                 | 000 0000 0    |                          |           |

## THIS SLIDE IS ONLY FOR MEMBERS WHO HAVE WRITTEN APPROVAL FOR POV REIMBURSEMENT FROM XO/ADMIN ON THEIR CG-2070

| 1 Basic Information                                                    | Step 4 : Expe   | enses 🝘                              |                                                                              |                    |
|------------------------------------------------------------------------|-----------------|--------------------------------------|------------------------------------------------------------------------------|--------------------|
| <ul><li>2) <u>Reservation</u></li><li>3) <u>Site Details</u></li></ul> | Traveler Name:  |                                      | 0                                                                            |                    |
| <ul><li>4 Expenses</li><li>5 Accounting</li></ul>                      | Expense Informa | Add New Expense<br>Date of Expense:* |                                                                              |                    |
| 6 <u>Travel Policy</u>                                                 | Travel Charge C | Expense:*                            | Pov Select POV from the drop down                                            |                    |
| 7 <u>Summary</u>                                                       | Unassigned:     | Subtype:*                            | Private Auto Authorized    Select "Private Auto Authorized" from the drop do | wn _               |
|                                                                        | Amount:         | From:*                               | San Francisco, CA 94128, USA Type the "From" & "To"                          |                    |
| Other Actions                                                          |                 | To:*                                 | Point Mugu, California 90265, USA as displayed here and                      |                    |
| Remarks                                                                | ✓ Filter Opti   |                                      | Calculate Distance Dwn Distance click "Calculate Distance"                   |                    |
| Attachments                                                            | Order by: Date  | Distances                            |                                                                              |                    |
| Printable Authorization                                                |                 | Distance:*                           | 565.6 miles x 0.56 = 204.74 050                                              |                    |
| Compact Printable                                                      | Date            |                                      | Alerts                                                                       | Modify Copy Delete |
| Daily Expenses Summany                                                 | 14-Dec-2021     | Remark:<br>Site of Expense           | Add an Optional Remark                                                       | <u>Modify</u>      |
| Trip History                                                           | 14-Dec-2021     | site of expense.                     | Allow selection of site based on date                                        | Modify             |
| View Routing History                                                   | TH Dec Lot 1    |                                      | Select the above from the drop down                                          | <u></u>            |
| Travel Agent Assistance                                                | 28-Dec-2021     |                                      |                                                                              |                    |
| Comparative Airfare                                                    |                 |                                      |                                                                              | Showing 1 - 3 of 3 |
| Extras                                                                 | Add New Expe    |                                      |                                                                              | Remark: Reduced:   |
| Trips List                                                             |                 |                                      |                                                                              |                    |
| Create Trip Template                                                   |                 | *Required                            | Save and New Click "Save and New"                                            |                    |
| Delete Authorization                                                   |                 |                                      |                                                                              |                    |
| Cancel/Delete Advance not<br>allowed at this time                      | Next Step       |                                      |                                                                              |                    |
| Printable Profile                                                      |                 |                                      |                                                                              |                    |

### 1 Basic Information Step 4 : Expenses @

| 2 Reservation                                                     |                                           | •                             |         |                                                                           |                                    |            |        |                                         |
|-------------------------------------------------------------------|-------------------------------------------|-------------------------------|---------|---------------------------------------------------------------------------|------------------------------------|------------|--------|-----------------------------------------|
| 3 Site Details                                                    | Traveler Name:                            | : Trip                        | ID:     | Authorization Status: New Authori                                         | zation                             |            |        |                                         |
| <ul><li>4 Expenses</li><li>5 Accounting</li></ul>                 | C Expense has                             | s been added successfully.    |         |                                                                           |                                    |            |        |                                         |
| <ul><li>6 <u>Travel Policy</u></li><li>7 <u>Summary</u></li></ul> | Expense Inform                            | nation                        |         |                                                                           |                                    |            |        |                                         |
| Other Actions                                                     | Travel Charge<br>Traveler:<br>Unassigned: | Card: 16.05<br>821.13<br>0.00 |         |                                                                           |                                    |            |        |                                         |
| Remarks                                                           | Amount:                                   | 837.18                        |         |                                                                           |                                    |            |        |                                         |
| Attachments                                                       |                                           | 037.110                       |         |                                                                           |                                    |            |        |                                         |
| Printable Authorization                                           | ✓ Filter Op                               | otions                        |         |                                                                           |                                    |            |        |                                         |
| Compact Printable<br>Authorization                                | Order by: Da                              | ite V Sort Ascen Do           | ouble C | heck all expenses ha                                                      | ve heen added an                   | d verified |        |                                         |
| Daily Expenses Summary                                            |                                           |                               |         |                                                                           |                                    |            |        |                                         |
| Trip History                                                      | Date                                      | Туре                          | Amount  | Description                                                               |                                    | Pay To     | Alerts | Modify Copy Delete                      |
| View Routing History                                              | 16-Dec-2021                               | Lodging                       | 288.00  | Lodging expense in San Francisco, CA, U<br>taxes                          | nited States including lodging     | Traveler   |        | Modify                                  |
| Travel Agent Assistance                                           | 16-Dec-2021                               | Meals and Incidentals         | 118.50  | M&IE expense in San Francisco, CA, Unit                                   | ed States                          | Traveler   |        | <u>Modify</u>                           |
| Comparative Airfare                                               | 16-Dec-2021                               | Pov: Private Auto Authorized  | 209.89  | From Point Mugu, California 90265, USA<br>374.8 miles @ \$0.560 per mile. | to San Francisco, CA 94128, USA -  | Traveler   |        | Modify Copy Delete                      |
| Extras                                                            | 17-Dec-2021                               | Pov: Private Auto Authorized  | 204.74  | From San Francisco, CA 94128, USA to P                                    | oint Mugu, California 90265, USA - | Traveler   |        | <u>Modify</u> <u>Copy</u> <u>Delete</u> |
| Trips List                                                        |                                           |                               |         | 505.0 miles @ \$0.500 per mile.                                           |                                    | T 10       |        |                                         |
| Create Trip Template                                              | 17-Dec-2021                               | Voucher Transaction Fee       | 16.05   | Voucher Transaction Fee                                                   |                                    | Card       |        |                                         |
| Delete Authorization                                              |                                           |                               |         |                                                                           |                                    |            |        | Character 1 - E - 6 E                   |
| Cancel/Delete Advance not<br>allowed at this time                 |                                           |                               |         |                                                                           |                                    |            | Re     | snowing I - 5 of 5                      |
| Printable Profile                                                 | Add New Exp                               | <u>ense</u>                   |         |                                                                           |                                    |            | Re     | mark. Keuteu.                           |

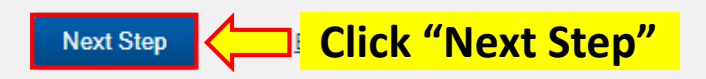

#### 1) Basic Information Step 5 : Accounting @ Reservation Traveler Name: Trip ID: Authorization Status: New Authorization Site Details Expenses No account codes selected. Click the 'Select Account Codes' link below to add an account code. 5 Accounting 6 Travel Policy Accounting 7 Summary No account codes selected. Other Actions Remarks Click "Select Account Codes" to add accounting information Select Account Codes Attachments Printable Authorization Compact Printable Authorization Save and Next Step Save Back to Step 4: Expenses Daily Expenses Summary Trip History View Routing History Travel Agent Assistance Comparative Airfare If your trip includes travel from FY21 (September 2021) Extras Trips List please refer to "ETS Guide: Account Codes for FY21 & Create Trip Template Delete Authorization

Cancel/Delete Advance not allowed at this time

Printable Profile

FY22 Travel" to assist in adding your account codes

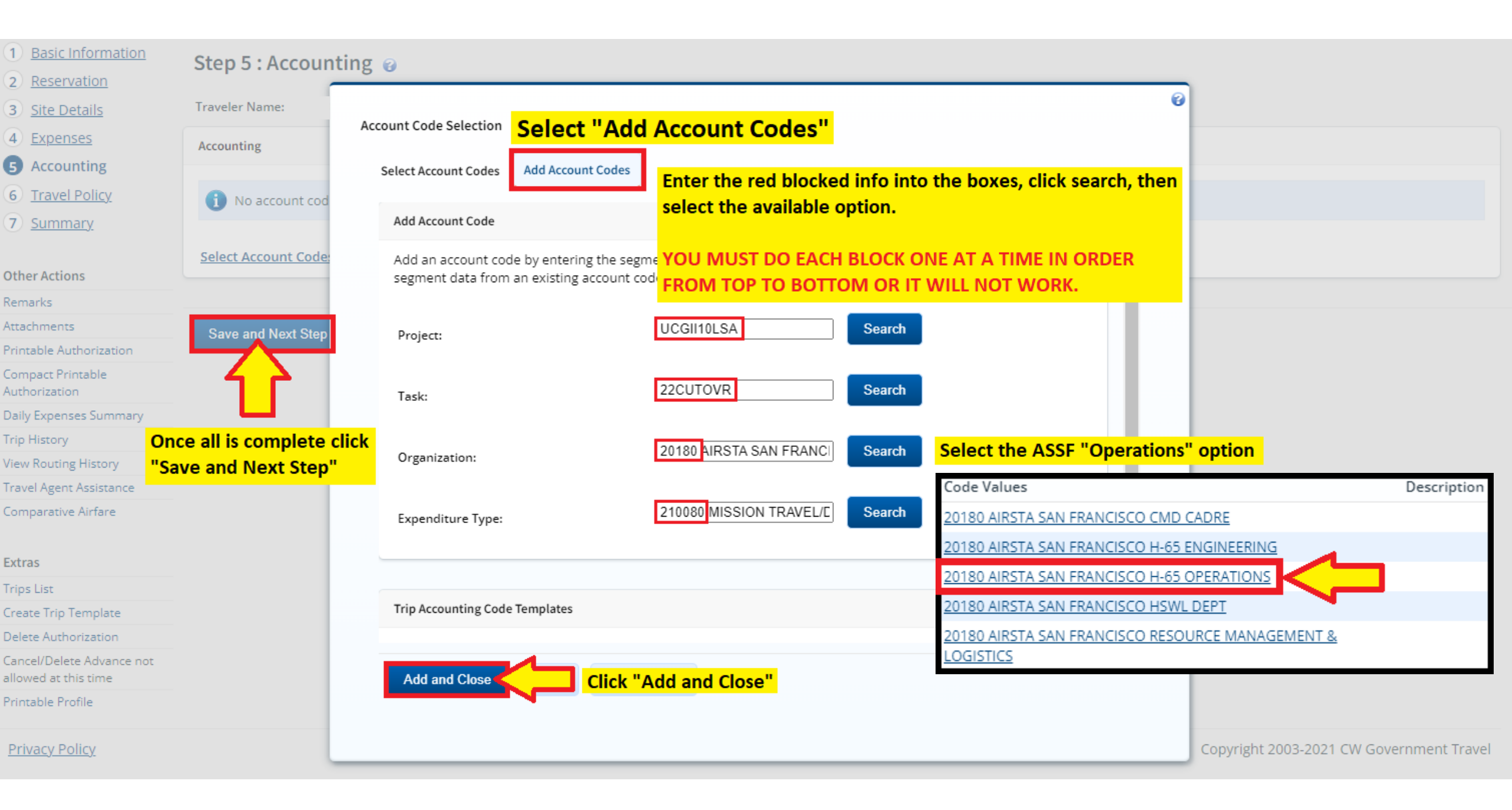

| Basic Information     Reservation                                             | Step 5 : Accounting 💡                                     |                             |                           |                     |                 |                  |                   |                  |        |
|-------------------------------------------------------------------------------|-----------------------------------------------------------|-----------------------------|---------------------------|---------------------|-----------------|------------------|-------------------|------------------|--------|
| 3 Site Details                                                                | Traveler Name:                                            | Trip ID:                    | Authorization Status:     | New Authorization   |                 |                  |                   |                  |        |
| <ul> <li>4 Expenses</li> <li>5 Accounting</li> <li>6 Travel Policy</li> </ul> | Account Code created.<br>1 account code(s) added to page. |                             |                           |                     | lf your an      | nount isn't e    | exactly this t    | hat is           |        |
| 7 <u>Summary</u>                                                              | Accounting                                                |                             |                           |                     | dependin        | g on specific    | travel entit      | lements.         |        |
| Other Actions                                                                 | Description Account Code                                  |                             |                           | Obli                | igated Balance  | Amount Allocated | Percent Allocated | Add to Favorites | Delete |
| Remarks                                                                       | UCGII10LSA\22CUTOVR\2                                     | 20180 AIRSTA SAN FRAN       | ICISCO H-6                |                     | \$0.00          | \$ 837.18        | 100.00%           | Add              | Delete |
| Attachments                                                                   |                                                           |                             |                           |                     | Total:          | \$837.18         | 100.00%           |                  |        |
| Printable Authorization                                                       |                                                           |                             |                           | Remaining amount to | o be allocated: | \$0.00           |                   |                  |        |
| Compact Printable<br>Authorization                                            |                                                           |                             |                           | Total               | claim amount:   | \$837.18         |                   |                  |        |
| Daily Expenses Summary                                                        |                                                           |                             |                           |                     |                 |                  |                   |                  |        |
| Trip History                                                                  | Select Account Codes                                      |                             |                           |                     |                 |                  |                   |                  |        |
| View Routing History                                                          |                                                           |                             |                           |                     |                 |                  |                   |                  |        |
| Travel Agent Assistance                                                       |                                                           |                             |                           |                     |                 |                  |                   |                  |        |
| Comparative Airfare                                                           | Save and Next Step                                        | l <mark>ick "Save an</mark> | <mark>d Next Step"</mark> |                     |                 |                  |                   |                  |        |
| Extras                                                                        |                                                           |                             |                           |                     |                 |                  |                   |                  |        |
| Trips List                                                                    |                                                           |                             |                           |                     |                 |                  |                   |                  |        |
| Create Trip Template                                                          |                                                           |                             |                           |                     |                 |                  |                   |                  |        |
| Delete Authorization                                                          |                                                           |                             |                           |                     |                 |                  |                   |                  |        |
| Cancel/Delete Advance not allowed at this time                                |                                                           |                             |                           |                     |                 |                  |                   |                  |        |

Printable Profile

| 1 Basic Information                                             | Step 6 : Travel Policy 👩                          |                                                                                                    |                             |                                   |               |  |  |  |  |
|-----------------------------------------------------------------|---------------------------------------------------|----------------------------------------------------------------------------------------------------|-----------------------------|-----------------------------------|---------------|--|--|--|--|
| 3 <u>Site Details</u>                                           | Traveler Name: Trip ID:                           | Authorization Status: New Authorization                                                                                                    |                             |                                   |               |  |  |  |  |
| <ul><li>4 <u>Expenses</u></li><li>5 <u>Accounting</u></li></ul> | 1 This policy item is incomplete: Hotel Booking.  | This is a good example of what it looks like if you haven't followed policy when                                                                                          |                             |                                   |               |  |  |  |  |
| <ul><li>6 Travel Policy</li><li>7 <u>Summary</u></li></ul>      | Accounting information has been saved successful  | rranging travel. Because this isn't a real authorization I did not actually make ho<br>reservations. If you neglect to make your travel reservations in ETS and attach it |                             |                                   |               |  |  |  |  |
| Other Actions                                                   | Travel Policy Justifications                      | have to give a policy justificatio                                                                                                    | n and possibly an amendr    | nat is out of po<br>nent from adn | nin.          |  |  |  |  |
| Remarks<br>Attachments                                          | Policy Item                                       | If you book everything accordin                                                                                                    | g to policy there will be n | othing to do o                    | on this page. |  |  |  |  |
| Compact Printable<br>Authorization                              | Hotel Booking                                     | No Reservation                                                                                                    | Select one                  |                                   | ~             |  |  |  |  |
| Daily Expenses Summary                                          | *Required                                         |                                                                                                    |                             |                                   |               |  |  |  |  |
| View Routing History                                            | Travel Policy Warnings                            |                                                                                                    |                             |                                   | ^             |  |  |  |  |
| Travel Agent Assistance<br>Comparative Airfare                  | i No travel policy warnings found.                |                                                                                                    |                             |                                   |               |  |  |  |  |
| Extras                                                          |                                                   |                                                                                                    |                             |                                   |               |  |  |  |  |
| Trips List<br>Create Trip Template                              | City Pair Information                             |                                                                                                    |                             |                                   | ^             |  |  |  |  |
| Delete Authorization                                            | All fares listed are one way fares per GSA City P | air Program                                                                                                    |                             |                                   |               |  |  |  |  |
| Cancel/Delete Advance not<br>allowed at this time               | City Pair                                         | an riogram.                                                                                                    |                             | YCA Fare                          | -CA Fare      |  |  |  |  |
| Printable Profile                                               | Santa Barbara (SBA) > San Francisco Internationa  | Santa Barbara (SBA) > San Francisco International Airport (SFO)710.00639.00                                                                                               |                             |                                   |               |  |  |  |  |

Save and Next Step Click "Save and Next Step"

### FOR ALL TRAVEL THAT BEGINS AFTER 05JAN22 CURRENT GUIDANCE SAYS THAT CG-2070s ARE NOT NEEDED

|                       | 1      |                                    |                            |                            |                        |        |                 |                  |
|-----------------------|--------|------------------------------------|----------------------------|----------------------------|------------------------|--------|-----------------|------------------|
| 3 <u>Site Details</u> |        | Traveler Name:                     | Trip ID:                   | Authorization Sta          | tus: New Authorization |        |                 |                  |
| 4 Expenses            |        |                                    |                            |                            |                        |        | collapse or exp | and all sections |
| 5 Accounting          |        |                                    |                            |                            |                        |        |                 |                  |
| Travel Police         |        | Basic Information - Edit Details   |                            |                            |                        |        |                 | ^                |
|                       | .y.    | The off Translation of Translation | 4617                       |                            |                        |        |                 |                  |
| Summary               |        | Type of Travel: SITE V             | /ISIT                      |                            |                        |        |                 |                  |
|                       |        | Specific Travel Purpose: Safety    | y Stand Down               |                            |                        |        |                 |                  |
| Other Actions         | If you | have any docume                    | nts to attach <sup>•</sup> | to vour                    |                        |        |                 |                  |
| Remarks               |        | ination click "atta                | ah manta" ta               |                            |                        |        |                 |                  |
| Attachments           | autho  | ization click atta                 | chments to a               | ada.                       |                        |        |                 | •                |
| Printable Authori:    |        |                                    |                            |                            |                        |        |                 | ~                |
| Compact Printable     | Examp  | les of attachment                  | s for an auth              | orization                  |                        |        |                 |                  |
| Authorization         |        | DV Desweet (CC 2                   |                            |                            |                        |        |                 |                  |
| Trip History          | area   | Di Request (CG-2                   | 070) or an ap              | proved                     |                        |        |                 |                  |
| View Routing Hist     | confer | ence request form                  | <b>).</b>                  |                            |                        |        |                 | •                |
| Travel Agent Assist   | tance  |                                    |                            |                            |                        |        |                 | ~                |
| Comparative Airfa     | re     |                                    |                            |                            |                        |        |                 |                  |
| comparative mina      |        | [Site 1] Begin: Ventura, CA, Uni   | ted States on 16-Dec-2021  | to San Francisco, CA, Unit | ed States              |        |                 | ~                |
| Extras                |        |                                    |                            |                            |                        |        |                 |                  |
| Trips List            |        | [Site 2] End: San Francisco, CA,   | United States on 17-Dec-2  | 021 to Ventura, CA, United | d States               |        |                 | ~                |
| Create Trip Templa    | 210    |                                    |                            |                            |                        |        |                 |                  |
| Delete Authorizati    | on     |                                    |                            |                            |                        |        |                 |                  |
| Printable Profile     |        | Expenses - Edit Details            |                            |                            |                        |        |                 | ~                |
| - master forme        |        |                                    |                            |                            |                        |        |                 |                  |
|                       |        | Travel Charge Card: 16.05          |                            |                            |                        |        |                 |                  |
|                       |        | Traveler: 821.13                   |                            |                            |                        |        |                 |                  |
|                       |        | Unassigned: 0.00                   |                            |                            |                        |        |                 |                  |
|                       |        | Amount: 837.18                     |                            |                            |                        |        |                 |                  |
|                       |        |                                    |                            |                            |                        |        |                 |                  |
|                       |        | Order by: Date V So                | Sort Des                   | cending                    |                        |        |                 |                  |
|                       |        | Date Type                          | Amour                      | nt Description             |                        | Pay To | Alerts          | Show             |

#### 1 Basic Information Step 7 : Summary @ Reservation 2 Traveler Name: Trip ID: 3 Site Details Authorization Status: New Authorization 4 Expenses collapse or expand all sections 0 Accounting 5 Basic Information - Edit Details **Trip-Level Attachments** ~ 6 Travel Policy 7 Summary Type of Travel: SITE Never include private or sensitive information, such as social security, credit card or bank account Specific Travel Purpose: Safet number in fax. Other Actions Document Number: (Syste Add New Attachment Remarks **Click "Add Attachment" and choose** Attachments Reservation - Edit Details Add Attachment ~ Printable Authorization Size Limit: 10 Megal the documents you want to upload Compact Printable PDF, JPG, JPEG, GIF, TIFF, TIF, PNG, BMP, XLS, XLSX, DOC, DOCX, TXT Authorization No reservations found. Daily Expenses Summary Trip History Attached By File Name Date Attached Show Delete View Routing History Site Details - Edit Details ~ Travel Agent Assistance Comparative Airfare [Site 1] Begin: Ventura, CA, Uni ~ Extras [Site 2] End: San Francisco, CA, ~ Trips List Create Trip Template Delete Authorization Exit Window Attach Fax **Expenses - Edit Details** Printable Profile ~ Travel Charge Card: 16.05 Traveler: 821.13 Unassigned: 837.18 Amount: Order by: Date Sort Ascending Sort Descending Y

100

| 1 Basic Information                | Step 7 : Summa           | ry 😡                                                                                                 |                                 |
|------------------------------------|--------------------------|----------------------------------------------------------------------------------------------------|---------------------------------|
| 2 Reservation                      | Turuslas Namas           | Tria ID. Authorization Contrast Manual Authorization                                                 |                                 |
| 3 <u>Site Details</u>              | Traveler Name:           | Authorization Status: New Authorization                                                              |                                 |
| 4 Expenses                         |                          |                                                                                                    | collapse or expand all sections |
| 5 Accounting                       | Basic Information - E    |                                                                                                    | ~                               |
| 6 Travel Policy                    |                          |                                                                                                    |                                 |
| Summary                            | Type of Travel:          | Trip-Level Attachments                                                                               |                                 |
|                                    | Specific Travel Purp     | Never include private or sensitive information, such as social security, credit card or bank account |                                 |
| Other Actions                      | Document Number          | umber in fax.                                                                                        |                                 |
| Remarks                            |                          |                                                                                                    |                                 |
| Attachments                        | Percentation - Edit Del  | WUGU.pdf was successfully uploaded.                                                                  |                                 |
| Printable Authorization            | Reservation - Luit Del   |                                                                                                    | ~                               |
| Compact Printable<br>Authorization | 1 No reservatio          | Add New Attachment                                                                                   |                                 |
| Daily Expenses Summary             |                          | Add Attachment                                                                                       |                                 |
| Trip History                       |                          | Size Limit: 10 Megabytes - Allowed Types:                                                            |                                 |
| View Routing History               | Site Details - Edit Deta | PDF,JPG,JPEG,GIF,TIFF,TIF,PNG,BMP,XLS,XLSX,DOC,DOCX,TXT                                              | ^                               |
| Travel Agent Assistance            | -                        |                                                                                                    |                                 |
| Comparative Airfare                | [Site 1] Begin: Vent     | File Name Date Attached Attached By Show Delete                                                      | ~                               |
| Extras                             | [Site 2] End: San Fr     | MUGU.pdf 07-Jan-2022 12:49:19 PM CST Show Delete                                                     | ~                               |
| Trips List                         |                          |                                                                                                    |                                 |
| Create Trip Template               |                          |                                                                                                    |                                 |
| Delete Authorization               | Turn and the second      |                                                                                                    |                                 |
| Printable Profile                  | Expenses - Edit Detail   | Exit Window                                                                                          | ^                               |
|                                    | Travel Charge Card       | attachment is successfully uploaded                                                                  |                                 |
|                                    | Traveler:                |                                                                                                    |                                 |
|                                    | Unassigned:              | 0.00                                                                                                 |                                 |
|                                    | Amount: 83               |                                                                                                    |                                 |
|                                    | Order by: Date           | ✓ Sort Ascending Sort Descending                                                                     |                                 |
|                                    | Date Type                | Amount Description Pay To                                                                            | Alerts Show                     |

|                 | Policy Item                                                                         | Information     | Explanation |    |         |          |
|-----------------|-------------------------------------------------------------------------------------|-----------------|-------------|----|---------|----------|
|                 | Hotel Booking                                                                       | No Reservation  | No response |    |         |          |
|                 | Travel Policy Warnings                                                              |                 |             |    |         | ~        |
|                 | No travel policy warnings found.                                                    |                 |             |    |         |          |
|                 | City Pair Information                                                               |                 |             |    |         | ~        |
|                 | All fares listed are one way fares per GSA City Pair Program.                       |                 |             |    |         |          |
|                 | City Pair                                                                           |                 |             | Y  | CA Fare | -CA Fare |
|                 | Santa Barbara (SBA) > San Francisco International Airport (SFO)                     |                 |             | 71 | 10.00   | 639.00   |
|                 | Remarks - Edit Details                                                              |                 |             |    |         | ~        |
| Scrol           | down and click "Send to Approver"                                                   |                 |             |    |         |          |
| This v<br>Appro | will send your authorization to the Funds<br>overs, once they review and approve it |                 |             |    |         | ~        |
|                 |                                                                                     |                 | Eile Name   |    |         | Show     |
| for ap          |                                                                                     | 2-/10-10 PM CST | MUGLodf     |    |         | Show     |
|                 |                                                                                     |                 | ino colpui  |    |         | 21011    |

Back to Step 6: Travel Policy

Send to Approver

# **AUTHORIZATION HAS BEEN APPROVED BY AN AUTH. OFFICIAL** WILL YOU BE ABLE TO PRINT OFF YOUR TRAVEL AUTHORIZATION ("ORDERS")

## SEE THE NEXT SLIDES FOR A GUIDE TO PRINT A COPY OF YOUR E2 TRAVEL AUTH

| Solutions MY E2 MY APPROVALS TRAVEL FOR OTHERS ADMINISTRATION REPORTS                                                           | •                              |
|----------------------------------------------------------------------------------------------------|--------------------------------|
| At a Glance Trips After you log into E2 click "Trips"                                                                           |                                |
| Start a Travel Document                                                                                                    | Bulletins                      |
| What would you like to do today? Make Reservations 🗸 Go                                                                         | () No urgent bulletins found.  |
| Ta Da List                                                                                                    | Pending Approvals              |
| Complete Travel Authorization       for Mugu Deployment to Point Mugu, CA 93042, CA, US (Ventura County) departing 14-Dec-2021. | No pending approvals found.    |
|                                                                                                    | Additional Notices             |
|                                                                                                    | i No additional notices found. |

Make this my default page 🕋

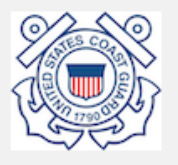

Privacy Policy

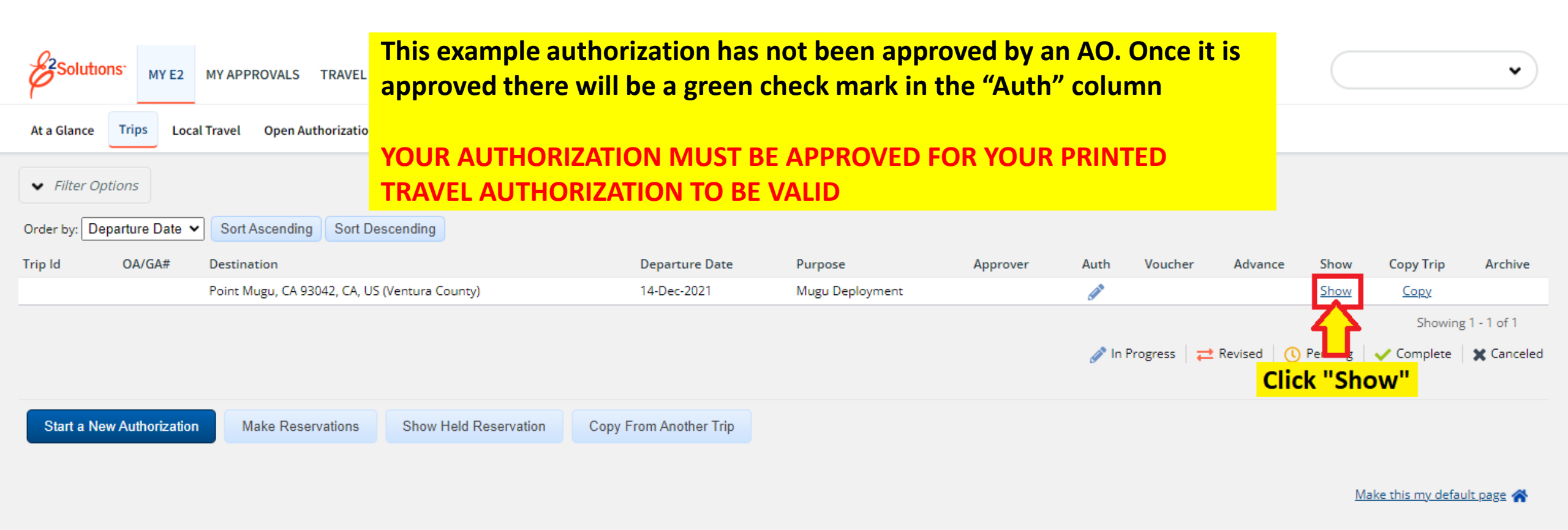

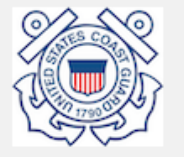

Privacy Policy

| <ol> <li>Basic Information</li> <li><u>Reservation</u></li> </ol> | Step 1 : Basic Info                                                                      | ormation 👩                     |                            |                |          |  |                    |                         |
|-------------------------------------------------------------------|------------------------------------------------------------------------------------------|--------------------------------|----------------------------|----------------|----------|--|--------------------|-------------------------|
| 3 Site Details                                                    | Traveler Name:                                                                           | Trip ID:                       | Authorization Status: New? | Auch orization | Approved |  |                    |                         |
| <ul><li>4 Expenses</li><li>5 Accounting</li></ul>                 | Basic Information                                                                        |                                |                            |                |          |  |                    |                         |
| <ul><li>6 <u>Travel Policy</u></li><li>7 <u>Summary</u></li></ul> | Type of Travel:*<br>Specific Travel Purpose:*                                            | MISSION TRAVEL Mugu Deployment | ~                          |                |          |  |                    |                         |
| Other Actions                                                     | Document Number:                                                                         | (System Assigned)              |                            |                |          |  |                    |                         |
| Remarks<br>Attachments                                            | *Required                                                                                |                                |                            |                |          |  |                    |                         |
| Printable Authorization Compact Printable<br>Authorization        | ick "Print Autho                                                                         | rization"                      |                            |                |          |  |                    |                         |
| Daily Expenses Summary                                            | Name                                                                                     |                                | Relationshi                | р              |          |  |                    |                         |
| Trip History                                                      | There are no existing dependents. Go to Manage Dependents to add dependent(s) for travel |                                |                            |                |          |  |                    |                         |
| View Routing History                                              | •                                                                                        |                                |                            |                |          |  |                    |                         |
| Travel Agent Assistance                                           |                                                                                          |                                |                            |                |          |  |                    |                         |
| Comparative Airfare                                               | Save and Next Step                                                                       | Save                           |                            |                |          |  |                    |                         |
| Extras                                                            |                                                                                          |                                |                            |                |          |  |                    |                         |
| Trips List                                                        |                                                                                          |                                |                            |                |          |  |                    |                         |
| Create Trip Template                                              |                                                                                          |                                |                            |                |          |  |                    |                         |
| Delete Authorization                                              |                                                                                          |                                |                            |                |          |  |                    |                         |
| Cancel/Delete Advance not<br>allowed at this time                 |                                                                                          |                                |                            |                |          |  |                    |                         |
| Printable Profile                                                 |                                                                                          |                                |                            |                |          |  |                    |                         |
| Privacy Policy                                                    |                                                                                          |                                |                            |                |          |  | Copyright 2003-202 | 21 CW Government Travel |

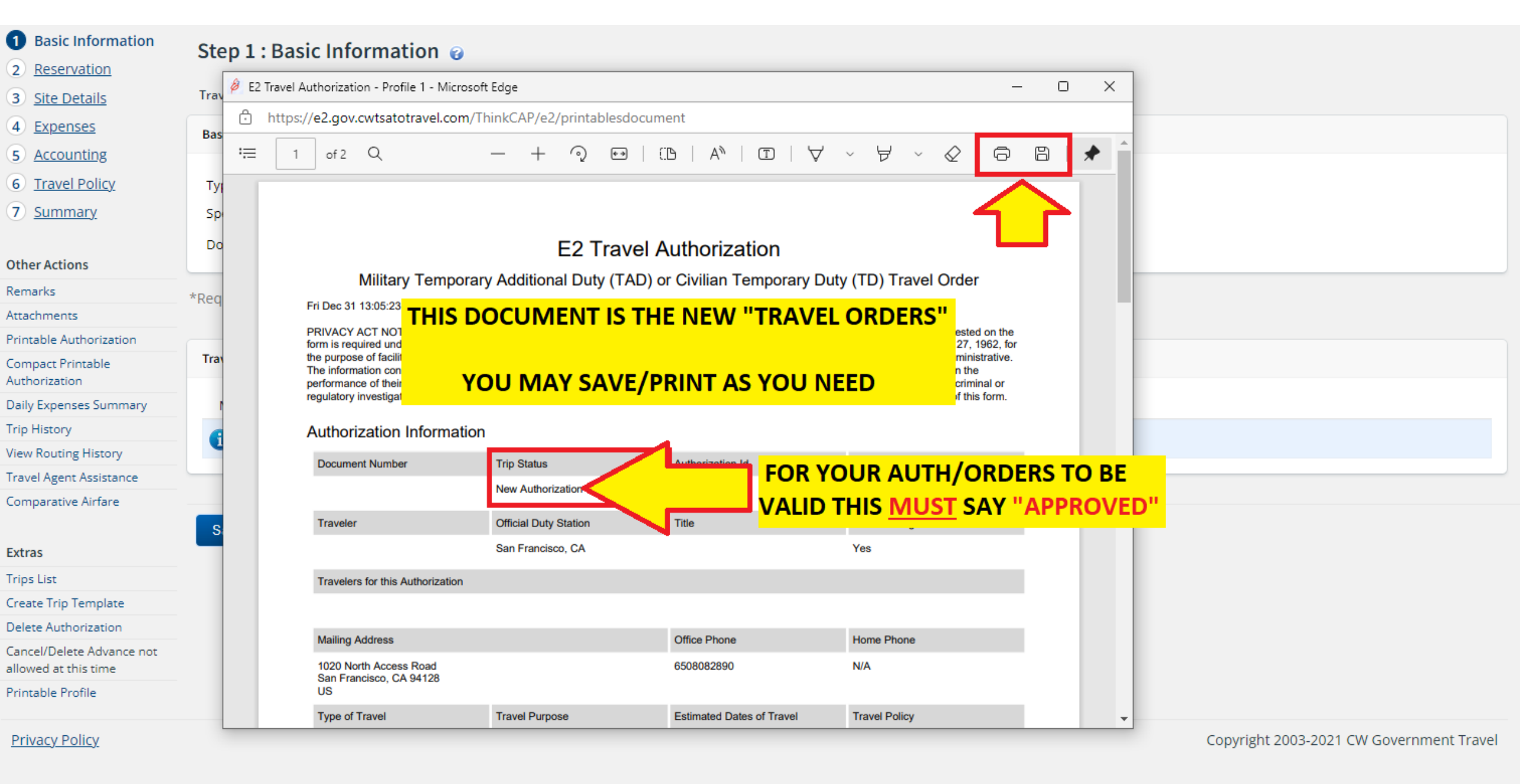